# ALL ABOUT YOU!

## 8TH ANNUAL PERSPECTIVE USERS' CONFERENCE MARCH 1- 2, 2016

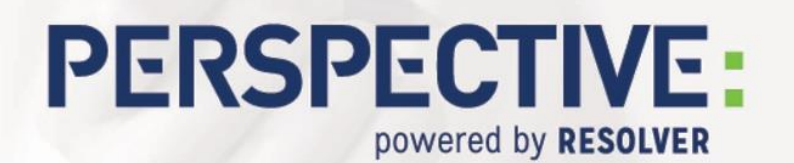

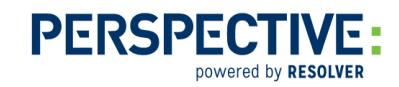

## Analyzing DispatchLog & Activity Data

DispatchLog and the Activity form provide Perspective users with a large stream of data that can be tracked to illustrate trends in activities, sites, the quantity of work being done, and data verification. Using Perspective's Analysis Expert module, we can accurately search, verify, and turn this data into identifiable, relevant results.

### Example 1 – Activity Data

When you decide to analyze your organization's activity data, you want to have certain questions answered. *What's happening? What types of activities are occurring and at which sites? What time do activities most often occur? Where are the calls coming from? Are there any identifiable data gaps?* With the correct display fields and search criteria, you can create a query to answer these questions.

| Save Execute                 |                                                                                                    |                                                                                                    |        |
|------------------------------|----------------------------------------------------------------------------------------------------|----------------------------------------------------------------------------------------------------|--------|
| Form(s)                      | Field(s)                                                                                                    | Selection(s)                                                                                                    | × 1合 単 |
| Activity Detail              | Activity Number     Priority     Assigned Date/Time     Assigned Date/Time     Postal Code     SOP?     Closed?     Coff Ste     Initiated By     Call Taken By     Dispatched By     Record Owner | <ul> <li>Group By</li> <li>Summary</li> <li>Display</li> <li>Activity Subcategory</li> <li>Activity Subcategory</li> <li>Activity Type</li> <li>Campus</li> <li>Building</li> <li>Activity Number</li> <li>Priority</li> <li>Reported Date/Time</li> <li>Call Source</li> <li>Activity Status</li> </ul> |        |
| Criteria Properties Audit    |                                                                                                    |                                                                                                    | × 🌢 🎩  |
| Symbol Form Field            | Operator                                                                                                    | Value                                                                                                    |        |
| A Activity Detail Reported D | ate/Ti LAST # MONTHS 1                                                                                                    | Turo                                                                                                    |        |

Figure 1 – The **Create New Query** window with activity display data selected.

Along with display criteria, you can add search criteria, like a site or call source, which allow for a more direct focus on a particular area or type of call. This focus then begins to highlight potential issues or data gaps.

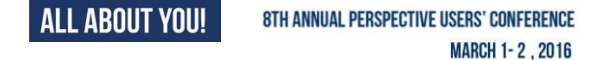

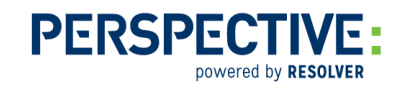

| Saved Views                                              | Show as Table Show   | as Data Chart Sh  | ow as Pie Chart     | Fields                              |
|----------------------------------------------------------|----------------------|-------------------|---------------------|-------------------------------------|
| Add Remove                                               | Export to Excel      |                   |                     | Activity Detail                     |
| Data Slicer                                              | Trop Filter Fields F | Here              |                     | V Measures                          |
| Hierarchy<br>Site Rollups_Campus v Site Rollups_Campus v | Count of records     |                   | Tite Rollups_Campus | Summary_Total Officer Response Time |
|                                                          | Call Categ           | ory_Activity Cate | Bishop Brownstone   | Activity Number                     |
| Riehon Brownstone                                        | Security Response    | Alarm             | 8                   | Activity Status                     |
| Kings Corner                                             |                      | Special Duty      | 2                   | ▶ t Call Category_Activity Category |
| Knights Junction                                         |                      | N/A               | 2                   | Call Category_Activity Subcategory  |
| Pawn Place                                               | Security Request     | Badging           | 3                   | ▶ the Count of records              |
| Queens Quarter                                           |                      | Access Request    | 1                   | ► the Priority                      |
| Rook Plaza                                               |                      | Disturbance       | 1                   | ▶ the Record Owner                  |
|                                                          | Emergency Response   | Air/Noise         | 2                   | ▶ 1 Reported Date/Time              |
|                                                          |                      | Active Shooter    | 1                   | ▶ th_ Site Rollups_Building         |
|                                                          | Disaster             | Manmade           | 2                   | ▶ th_ Site Rollups_Campus           |
|                                                          | Dangerous Condition  | N/A               | 2                   | Summary Total Officer Response Time |
|                                                          | General Assistance   | Vehicle Lock Out  | 1                   | r Lap rai i                         |
| Ge                                                       |                      | Jump Start        | 2                   |                                     |
|                                                          |                      | Parking Services  | 2                   |                                     |
|                                                          | Property             | N/A               | 1                   |                                     |
|                                                          |                      | Found             | 2                   |                                     |
|                                                          |                      | Damage            | 1                   |                                     |

Figure 2 – The **Analyze Results** window showing the criteria in Figure 1.

After criteria is entered, you can use **Analyze Results** to generate a pivot table in the application, which is supported by a number of charts. The data in these charts change as you change the pivot data, so you can generate many different views and supporting charts for your data.

#### Example 2 – Shift Report

Using the data from DispatchLog, you can begin to formulate a picture of what's going on in your organization on a shift-by-shift basis.

| Save                    | Execute     |                 |                  |                                                                                                    |                                    |                                                                                                    |           |  |
|-------------------------|-------------|-----------------|------------------|----------------------------------------------------------------------------------------------------|------------------------------------|----------------------------------------------------------------------------------------------------|-----------|--|
| Form(s)                 |             |                 | B                | eld(s)                                                                                                    |                                    | Selection(s)                                                                                                    | - > 1 合 🎩 |  |
|                         | Activity De | tal             | G                | Activity Number  Activity Number  Assigned Date/T  Cleared Date/T  Address 1  Address 2  Contact Number  Postal Code  SOP?  Closed?  Closed?  Closed?  Closed?  Closed By  Call Taken By  Record Owner | îme<br>Îîme<br>ne                  | Group By<br>Summary<br>□ Display<br>□ Activity Category<br>□ Activity Subcategory<br>□ Campus<br>□ Building<br>□ Activity Number<br>□ Priority<br>□ Reported Date/Time<br>□ Record Owner<br>□ Activity Status |           |  |
| Criteria                | a Propertie | es Audit        |                  |                                                                                                    |                                    |                                                                                                    |           |  |
| Criteria Designer X 🛧 🖡 |             |                 |                  |                                                                                                    |                                    |                                                                                                    |           |  |
|                         | Symbol      | Form 👻          | Field            | Operator                                                                                                    |                                    | Value                                                                                                    |           |  |
| •                       | А           | Activity Detail | Reported Date/Ti | BETWEEN                                                                                                    | 02/13/2016 09:13, 02/14/2016 09:13 | 3                                                                                                    |           |  |
|                         |             |                 |                  |                                                                                                    |                                    |                                                                                                    |           |  |

Figure 3 – The **Create New Query** window with sample shift report criteria.

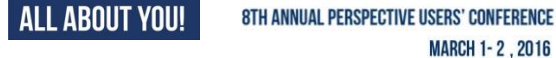

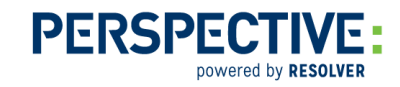

Site could also be searched in cases where DispatchLog is used by more than one site. Note that the hourly criteria are expressed in 24 hour format.

When analyzing this data, ask yourself the following questions:

- What am I asking for?
- What would be the best way to search an overnight shift, such as 10:00 p.m. to 6 a.m.?
- How can I manipulate the results screen and its data to show me exactly what I need to know?

Notes:

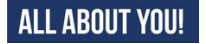